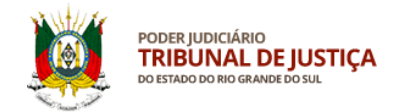

# MANUAL – SISTEMA SALUS

# CRIAÇÃO DE CONTA NO PORTAL GOV.BR

## 1 – Acesso ao sistema SALUS

Para acessar o sistema SALUS (<u>https://apps.tjrs.jus.br/salus</u>) é necessário possuir conta e senha cadastradas no portal *gov.br* 

| ← → C ☆ 🏻 apps.tjrs.jus.br/salus/login |                                                                                                    | A A 🚨 E |
|----------------------------------------|----------------------------------------------------------------------------------------------------|---------|
| Salus - Auxílio-Saúde                  |                                                                                                    |         |
|                                        |                                                                                                    |         |
|                                        |                                                                                                    |         |
|                                        |                                                                                                    |         |
|                                        |                                                                                                    |         |
|                                        | Salus - Auxílio-Saúde<br>Sistema para cadastro e solicitação de Auxílio-Saúde                                                                                                    |         |
|                                        | <ul> <li>Esse serviço exige que você se conecte ao gov.br</li> <li>Ao efetuar login você concorda com o <u>Termo de Responsabilidade</u></li> <li>Você será direcionado ao gov.br e depois retornará para concluir o processo</li> </ul> |         |
|                                        | Entrar com o gov.br                                                                                                    |         |
|                                        |                                                                                                    |         |
|                                        |                                                                                                    |         |
|                                        |                                                                                                    |         |
|                                        |                                                                                                    |         |
| Tribupal de                            | ustica do Estado do Río Grande do Sul I Av. Borzes de Medeiros. 1565 - Tel: 51-3210-6000 - CEP 90110-906 - Porto Alegre / RS                                                                                                    |         |

Tribunal de Justiça do Estado do Rio Grande do Sul | Av. Borges de Medeiros, 1565 - Tel: 51-3210-6000 - CEP 90110-906 - Porto Alegre / RS Copyright © 2021 - DITIC - Direção de Tecnologia da Informação e Comunicação - Todos os direitos reservados - Salus - Auxilio-Saúde v1.6.3 / API v1.2.2

## 2 – Tela de acesso pelo gov.br

← → C 🏠 🔒 sso.acesso.gov.br/login?client\_id=logincidadao.rs.gov.br&authorization\_id=17c51f41f12 🖈 🗯 🛋 E gov.br Alto Contraste 🚿 VLibras Acesse sua conta com: Número do CPF CPF Uma conta gov.br Outras opções de acesso: garante a identificação de cada cidadão que acessa Login com QR code os serviços digitais do governo Seu banco Seu certificado digital Seu certificado digital em nuvem 1 Ficou com dúvidas?

Preencha o campo indicado com seu CPF e clique em Continuar

Em caso de dúvida sobre a conta gov.br clique em Ficou com dúvidas? na parte inferior da tela.

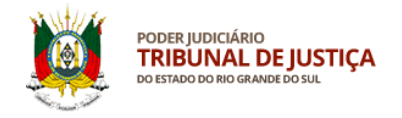

## 3 – Criaçao de conta no gov.br

Prossiga de acordo com os passos indicados na página para criar sua conta no gov.br.

| gov.br |                                                                      | <b>0</b> <i>1</i> |
|--------|----------------------------------------------------------------------|-------------------|
|        | Vamos criar sua conta gov.br                                         |                   |
|        | Vai ser simples!<br>Vamos te guiar durante o processo.               | S                 |
|        | Li e estou de acordo com o Termo de Uso<br>e Política de Privacidade |                   |
|        | Não sou um robô                                                      | -                 |
|        | Continuar                                                            | •                 |
|        | Voltar ao inicio                                                     |                   |
|        | Entenda a conta gov.br                                               |                   |

Após marcar o item "Não sou um robô" poderá ser solicitado ao usuário que selecione imagens de acordo com a palavra apresentada. Basta marcar as imagens que correspondem à palavra informada na página e clicar em Verificar.

| gov.br |                                                                      | 0 <i>ń</i> |
|--------|----------------------------------------------------------------------|------------|
|        | Vamos criar sua conta gov.br                                         |            |
|        | Vai ser simples!<br>Vamos te guiar durante o processo.               |            |
|        | Li e estou de acordo com o Termo de Uso<br>e Política de Privacidade |            |
|        | Não sou um robô                                                      |            |
|        | Continuar                                                            |            |
|        | Vottar ao inicio                                                     |            |
| Cap    | Entenda a conta govbr                                                |            |

#### A seguir clique em Continuar.

-

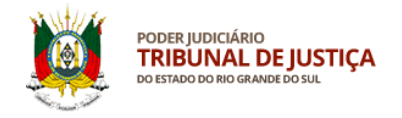

## 4 – Criaçao de conta no gov.br

Para criar sua conta sem precisar acessar o aplicativo de seu banco, clique em "Tentar de outra forma".

| gov.br |                                                                      | 0 <i>ñ</i> |
|--------|----------------------------------------------------------------------|------------|
|        | Vamos criar sua conta gov.br                                         |            |
|        | Vai ser simples!<br>Vamos te guiar durante o processo.               | **         |
|        | Li e estou de acordo com o Termo de Uso<br>e Política de Privacidade |            |
|        | Não sou um robô recAPTOIA<br>Pristólio - Terros                      |            |
|        | Continuar                                                            |            |
|        | Voltar ao início                                                     |            |
|        | Entenda a conta govbr                                                |            |

### 5 - Validação de dados pessoais no portal gov.br

Responda às perguntas que serão realizadas com base em seus dados pessoais e clique em Continuar.

| gov.br                                                          |                                  |                  | 0 я́            |
|-----------------------------------------------------------------|----------------------------------|------------------|-----------------|
| Validar dados                                                   | Confirmar dados                  | Informar contato | Cadastrar senha |
| Vamos criar sua conta gov.br confirmand                         | o alguns de seus dados pessoais? |                  |                 |
| 1 Qual é o seu mês de nascimento ?<br>JANEIRO (SETEMBRO) (AE    | RIL) (AGOSTO) (JULHO) (DEZ       |                  |                 |
| 2. Qual é o primeiro nome da sua mãe?                           |                                  |                  |                 |
| 3. Gual é o seu dia de nascimento ?<br>(19) (22) (15) (27) (30) | 18 10                            |                  |                 |
| Voltar ao início                                                | Captura de Tela                  |                  | Continuar       |

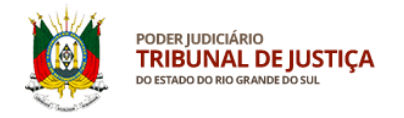

## 6 - Confirmação de dados pessoais no portal gov.br

Confira seus dados pessoais e clique em Continuar.

| gov.br                              |                 |                  | 0 <i>N</i>      |
|-------------------------------------|-----------------|------------------|-----------------|
| 1                                   | 2               | 3                |                 |
| Validar dados                       | Confirmar dados | Informar contato | Cadastrar senha |
| Confirme seus dados para continuar: |                 |                  |                 |
| CPF                                 |                 |                  |                 |
| Nome Completo                       |                 |                  |                 |
|                                     |                 |                  |                 |
| ⑦ Como altero meus dados?           |                 |                  |                 |
|                                     |                 |                  |                 |
|                                     |                 |                  |                 |
| Voltar ao início                    |                 |                  | Continuar       |

## 7 – Contato para ativação da conta gov.br

Escolha como quer receber o código para ativar sua conta e informe seu e-mail ou número de telefone celular com DDD. A seguir, clique em continuar.

| Image: Confirmer dados     Informar contato     Cadastrar senha       Validar dados para continuar:     Informar contato     Cadastrar senha       S00 337240-72     Image: Completo of the completo of the completo | <b>9- i</b>                                                                                           | 0 11 |
|----------------------------------------------------------------------------------------------------|----------------------------------------------------------------------------------------------------|------|
| Confirme seus dados para continuar:<br>CPF<br>880.337.240-72<br>Nome Completo<br>JULIA DE SOUZA ALVES                                                                                                    | 1 2                                                                                                   |      |
|                                                                                                    | Confirme seus dados para continuar:<br>CPF<br>880.337.240-72<br>Nome Completo<br>JULIA DE SOUZA ALVES |      |

## 8 - Código de ativação da conta gov.br

Elaboração: DIGEP-SASS V.1

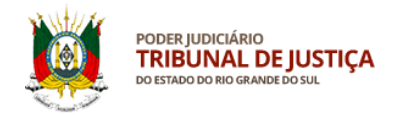

Digite o código de ativação da conta gov.br recebido por e-mail ou celular no campo indicado. Após, clique em Continuar.

| Image: state state | gov.br                                                                                          |                      |                       | 0 <i>Í</i>              |
|----------------------------------------------------------------------------------------------------|-------------------------------------------------------------------------------------------------|----------------------|-----------------------|-------------------------|
| Digite o código recebido em:<br>Digite o código<br>Não recebeu o código? Reenviar código<br>Voltar ao início Voltar à tela anterior Continuar                                                                                                    | 1<br>Validar dados                                                                              | 2<br>Confirmar dados | 3<br>Informar contato | (4)<br>Cadastrar senha  |
| Voltar ao início Voltar à tela anterior Continuar                                                                                                    | Digite o código recebido em:<br>Digite o código<br>Não recebeu o código? <b>Reenviar código</b> | -                    |                       |                         |
|                                                                                                    | Voltar ao início                                                                                |                      | Voltar à l            | tela anterior Continuar |

### 9 - Criação de senha da conta gov.br

Crie, digite e confirme sua senha de acordo com as orientações informadas na página. Após, clique em Continuar para concluir.

| gov.br                                    |                 |                  | O <i>A</i>      |  |
|-------------------------------------------|-----------------|------------------|-----------------|--|
| Validar dados                             | Confirmar dados | Informar contato | Cadastrar senha |  |
| Cadastre uma senha para sua conta gov.br. |                 |                  |                 |  |
| Senha                                     |                 |                  |                 |  |
| Digite a sua senha                        | •               |                  |                 |  |
| Sua senha deve conter:                    |                 |                  |                 |  |
| C de 8 à 70 caracteres<br>Letra minúscula |                 |                  |                 |  |
| 🛿 letra maiúscula                         |                 |                  |                 |  |
| Símbolo (Ex: !@#%\$)                      |                 |                  |                 |  |
| Confirmar Senha                           |                 |                  |                 |  |
| Repita a sua senha                        |                 |                  |                 |  |
|                                           |                 |                  | 4               |  |
| Voltar ao início                          | ,               |                  | Continuar       |  |

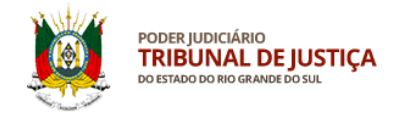

## 10 – Acesso ao sistema SALUS

Para acessar o sistema SALUS, feche a página do gov.br e entre novamente no link <u>https://apps.tjrs.jus.br/salus</u>. Clique em Entrar com o gov.br.

| ← → C ☆ 🏻 apps.tjrs.jus.br/salus/login |                                                                                                    | 🖈 🚖 E |
|----------------------------------------|----------------------------------------------------------------------------------------------------|-------|
| Salus - Auxílio-Saúde                  |                                                                                                    |       |
|                                        |                                                                                                    |       |
|                                        | Salus - Auxílio-Saúde<br>Sistema para cadastro e solicitação de Auxilio-Saúde<br>• Esse serviço exige que você se conecte ao <b>gov.br</b><br>• Ao efetuar login você concorda com o <u>Termo de Responsabilidade</u><br>• Você será direcionado ao <b>gov.br</b> e depois retornará para oncluir o processo |       |
|                                        |                                                                                                    |       |

#### 11 – Autorizações de acesso aos sistemas do Tribunal de Justiça

Após colocar seu CPF e senha criados anteriormente, poderão ser solicitadas confirmações de acesso do gov.br para ingresso no sistema. O usuário deve autorizar para prosseguir.

#### gov.br

| Autorização de uso de dados pessoais                                                                                                    |
|----------------------------------------------------------------------------------------------------|
| Serviço: Login Cidadão - RS                                                                                                    |
| Este serviço precisa utilizar as seguintes informações pessoais do seu cadastro:                                                                                                    |
| Identidade gov.br                                                                                                    |
| Nome e foto     Endereco de e-mail                                                                                                    |
| Número de telefone celular                                                                                                    |
| Dados de vinculação de empresas do gov.br     Confishilidades de sus conte                                                                                                    |
| Comabilidades de súa conta                                                                                                    |
| A partir da sua aprovação, a aplicação acima mencionada e a plataforma govbr utilizarão as<br>informações listadas acima, respeitando <u>os termos de uso e a política de privacidade.</u> |
| Negar Autorizar                                                                                                    |

Alto Contraste

👏 VLibras

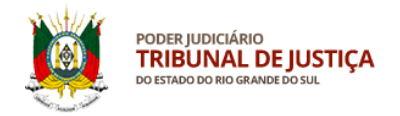

No seu primeiro acesso, o usuário deve autorizar o uso de alguns dados pessoais para ingressar no sistema do Tribunal de Justiça.

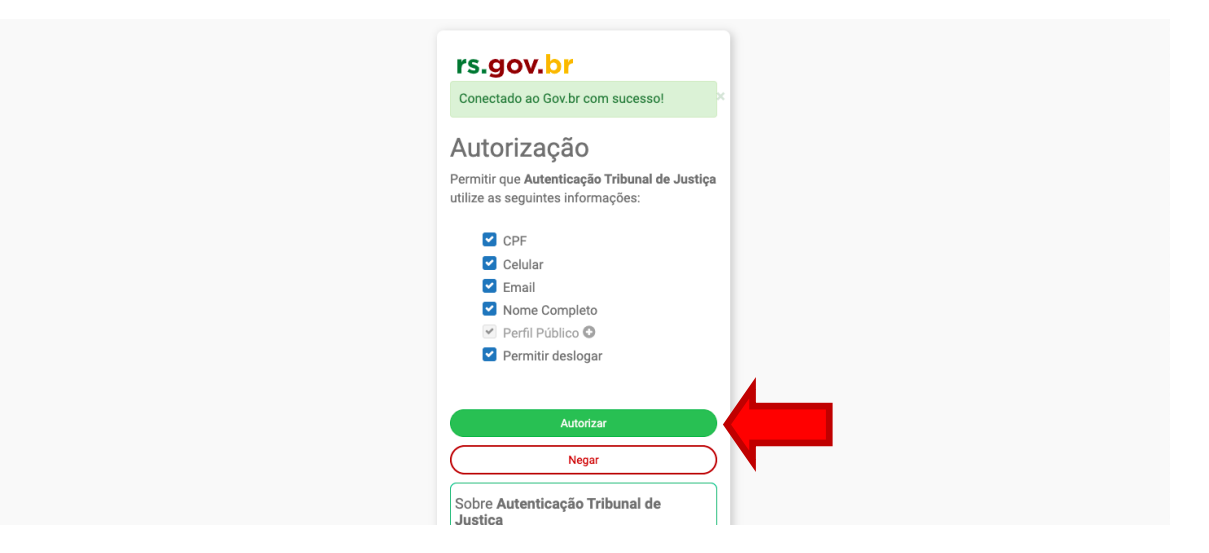

Serviço de Assistência à Saúde Suplementar, Direção de Gestão de Pessoas.